# **Registering for School Cash Online**

The following steps are required to register for School Cash Online.

#### Step 1 Complete the SD62 Consent

https://consent.sd62.bc.ca/apps/OnlineConsent

Write down your students PEN number

(Once you have done this it takes 24 hours to process in the system before you can move to the next step)

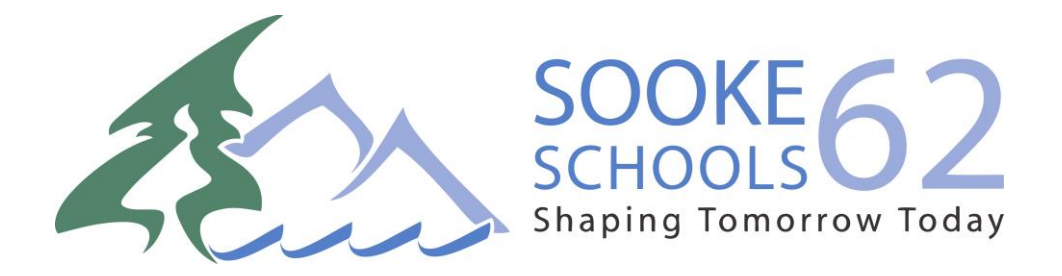

# Step 2 Register for a School Cash Online Account

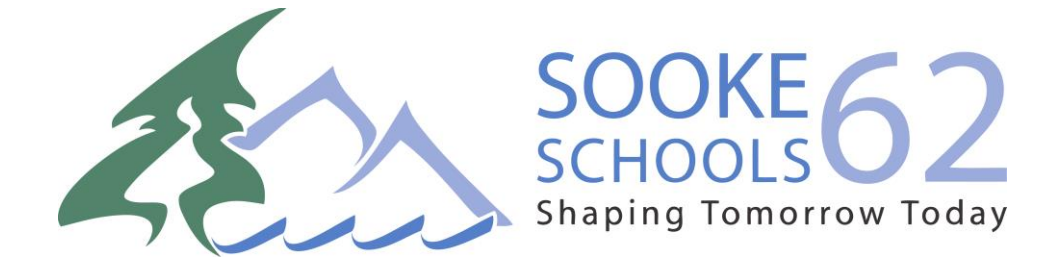

#### Step 1: Visit School Cash Online: <a href="https://sd62.schoolcashonline.com/">https://sd62.schoolcashonline.com/</a>

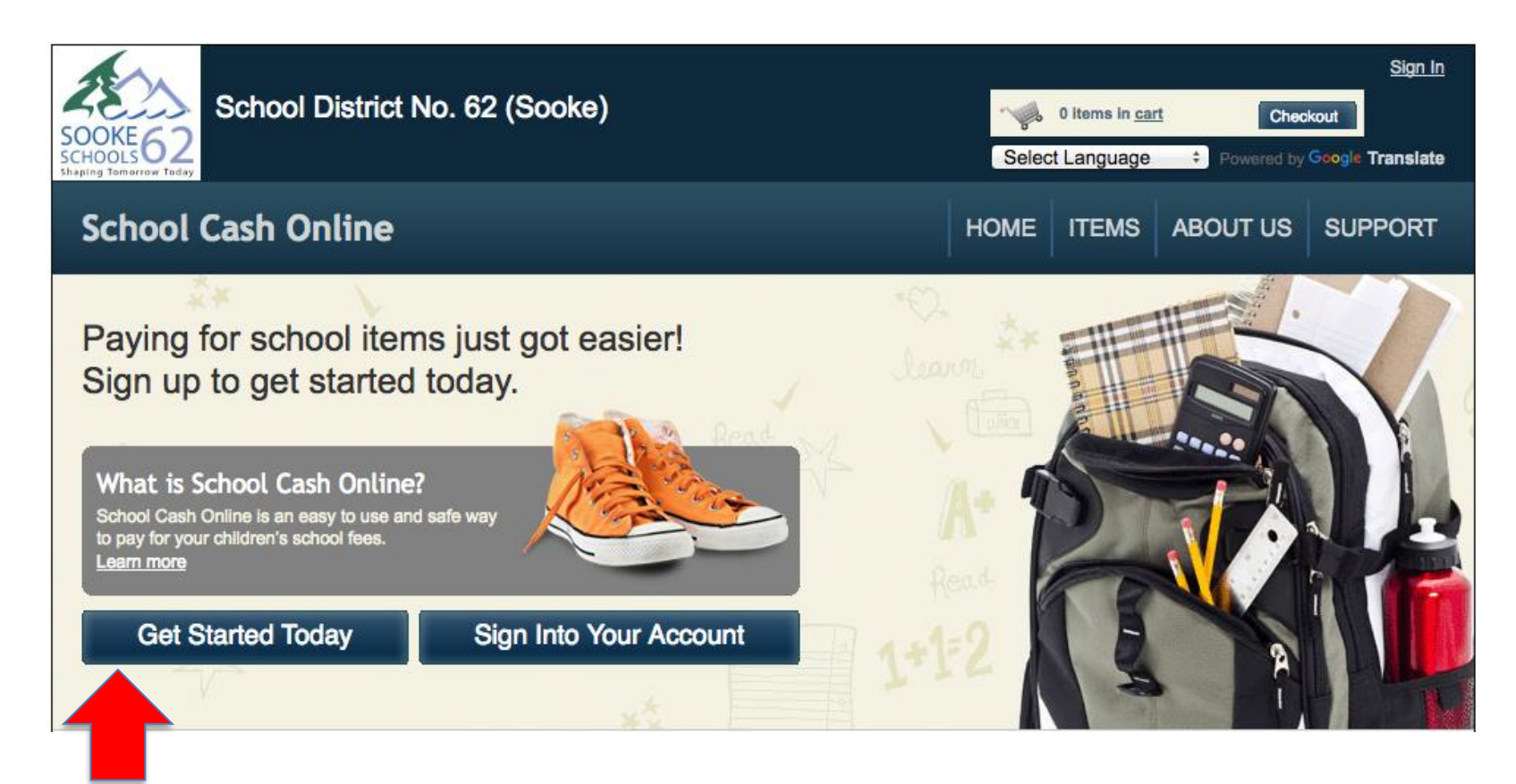

Step 2: Click on "Get Started Today"

#### Step 3: Enter first and last name, click "Continue"

| SOOKE62<br>SCHOOLS62<br>Shaping Tomorrow Today | istrict No. 62 (So | ooke)                    |                    | Selec     | 0 items in <u>car</u><br>t Language | t Chec     | <u>Sign In</u><br>kout<br>Google Translate |
|------------------------------------------------|--------------------|--------------------------|--------------------|-----------|-------------------------------------|------------|--------------------------------------------|
| School Cash On                                 | line               |                          |                    | HOME      | ITEMS                               | ABOUT US   | SUPPORT                                    |
| <u>Home</u> > <u>Registration</u> > User R     | Registration       |                          |                    |           |                                     |            |                                            |
| User Registration                              |                    |                          |                    |           |                                     |            | * field is required                        |
| Step 1                                         | Step 2             | Step 3                   |                    |           |                                     |            |                                            |
| Please enter your p                            | ersonal informatio | n below ( <b>student</b> | information will b | e require | ed at a lat                         | er stage). |                                            |
| First Name                                     |                    | *                        |                    |           |                                     |            |                                            |
| Last Name                                      |                    | *                        |                    |           |                                     |            |                                            |
|                                                |                    |                          |                    |           |                                     |            |                                            |
|                                                |                    |                          |                    |           |                                     |            |                                            |
|                                                |                    |                          |                    |           |                                     | Con        | itinue                                     |

#### Step 4: Fill out information required & click "continue"

#### \* field is required User Registration Step 1 Step 2 Step 3 Phone # Address Line 1 \* Address Line 2 City \* Country CANADA **\*** British Columbia Province **\*** Postal Code \* Email \*

#### Step 5: Complete information by entering a password & security question

| Step 1       Step 2       Step 3         Password       *         You must choose a password that is at least 8 characters in length, includes at least one upper case letter, one lower case letter, one number.         Confirm Password       *         Security Question       What was the last name of your third grade teacl •         Security Question       *         I want to receive email notifications for new fees assigned to my student and updates on school-related actselect • | Step 1       Step 2       Step 3         Password       *         You must choose a password that is at least 8 characters in length, includes at least one up         Confirm Password       * | pper case letter, one lower case letter, one number. |
|----------------------------------------------------------------------------------------------------|----------------------------------------------------------------------------------------------------|------------------------------------------------------|
| Password  You must choose a password that is at least 8 characters in length, includes at least one upper case letter, one lower case letter, one number.  Confirm Password  * Security Question What was the last name of your third grade teach * Security Question * I want to receive email notifications for new fees assigned to my student and updates on school-related actselect  *                                                                                                    | Password<br>*<br>You must choose a password that is at least 8 characters in length, includes at least one up<br>Confirm Password *                                                             | pper case letter, one lower case letter, one number. |
| You must choose a password that is at least 8 characters in length, includes at least one upper case letter, one lower case letter, one number.<br>Confirm Password  * Security Question What was the last name of your third grade teach  * Security Question  * I want to receive email notifications for new fees assigned to my student and updates on school-related actselect  *                                                                                                    | You must choose a password that is at least 8 characters in length, includes at least one up<br>Confirm Password *                                                                              | pper case letter, one lower case letter, one number. |
| Confirm Password *<br>Security Question What was the last name of your third grade teach *<br>Security Question *<br>Answer<br>I want to receive email notifications for new fees assigned to my student and updates on school-related act<br>select *                                                                                                    | Confirm Password *                                                                                                    |                                                      |
| Security Question What was the last name of your third grade teach  * Security Question * Answer I want to receive email notifications for new fees assigned to my student and updates on school-related actselect  *                                                                                                    |                                                                                                    |                                                      |
| Security Question *<br>Answer<br>I want to receive email notifications for new fees assigned to my student and updates on school-related act<br>select • *                                                                                                    | Security Question What was the last name of your third grade                                                                                                    | teacl • *                                            |
| I want to receive email notifications for new fees assigned to my student and updates on school-related act<br>select  *                                                                                                    | Security Question *<br>Answer                                                                                                    |                                                      |
|                                                                                                    | I want to receive email notifications for new fees assigned to my<br>select •                                                                                                    | student and updates on school-related activ          |
|                                                                                                    |                                                                                                    |                                                      |
|                                                                                                    |                                                                                                    |                                                      |

1

2

Step 6: Check your email inbox (and junk mail) and click on the link to activate your account. Please make sure to check your spam/junk folder too.

| School District No. 62 (Sooke)                                                                                                    | Selec    | 0 items in <u>ca</u><br>t Language | rt Che   | <u>Siqn In</u><br>ckout<br>Google Translate |  |  |
|----------------------------------------------------------------------------------------------------|----------|------------------------------------|----------|---------------------------------------------|--|--|
| School Cash Online                                                                                                    | HOME     | ITEMS                              | ABOUT US | SUPPORT                                     |  |  |
| <u>Home</u> > <u>Registration</u> > Confirmation Email                                                                                                    |          |                                    |          |                                             |  |  |
| Confirmation Email                                                                                                    |          |                                    |          |                                             |  |  |
| Thanks! Please check your email inbox.                                                                                                    |          |                                    |          |                                             |  |  |
| We've sent you an email to confirm your email address. Please click the link in the email to complete your registration.                                                                                                    |          |                                    |          |                                             |  |  |
| Didn't get the email?                                                                                                    |          |                                    |          |                                             |  |  |
| <ol> <li>Check your spam/junk folder.</li> <li>Add mailer@schoolcashonline.com to your address book to help emails from us avoid your spam filter.</li> <li>To request a new verification email <u>click here</u>.</li> </ol> |          |                                    |          |                                             |  |  |
| Home   About Us   Support   Sign Up   Privacy Policy   Terms and Conditions   Security Policy                                                                                                    | Refund F | Policy                             |          | 2.4.360.5668                                |  |  |

# Step 3 Attach your Students

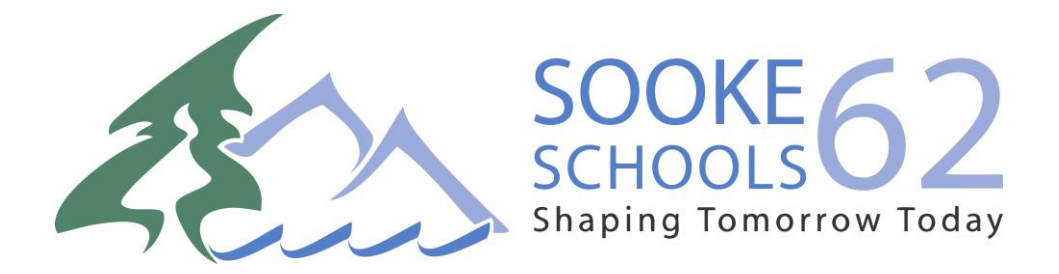

## STEP 3 – Attach Students

Step 1: Visit School Cash Online: <a href="https://sd62.schoolcashonline.com/">https://sd62.schoolcashonline.com/</a>

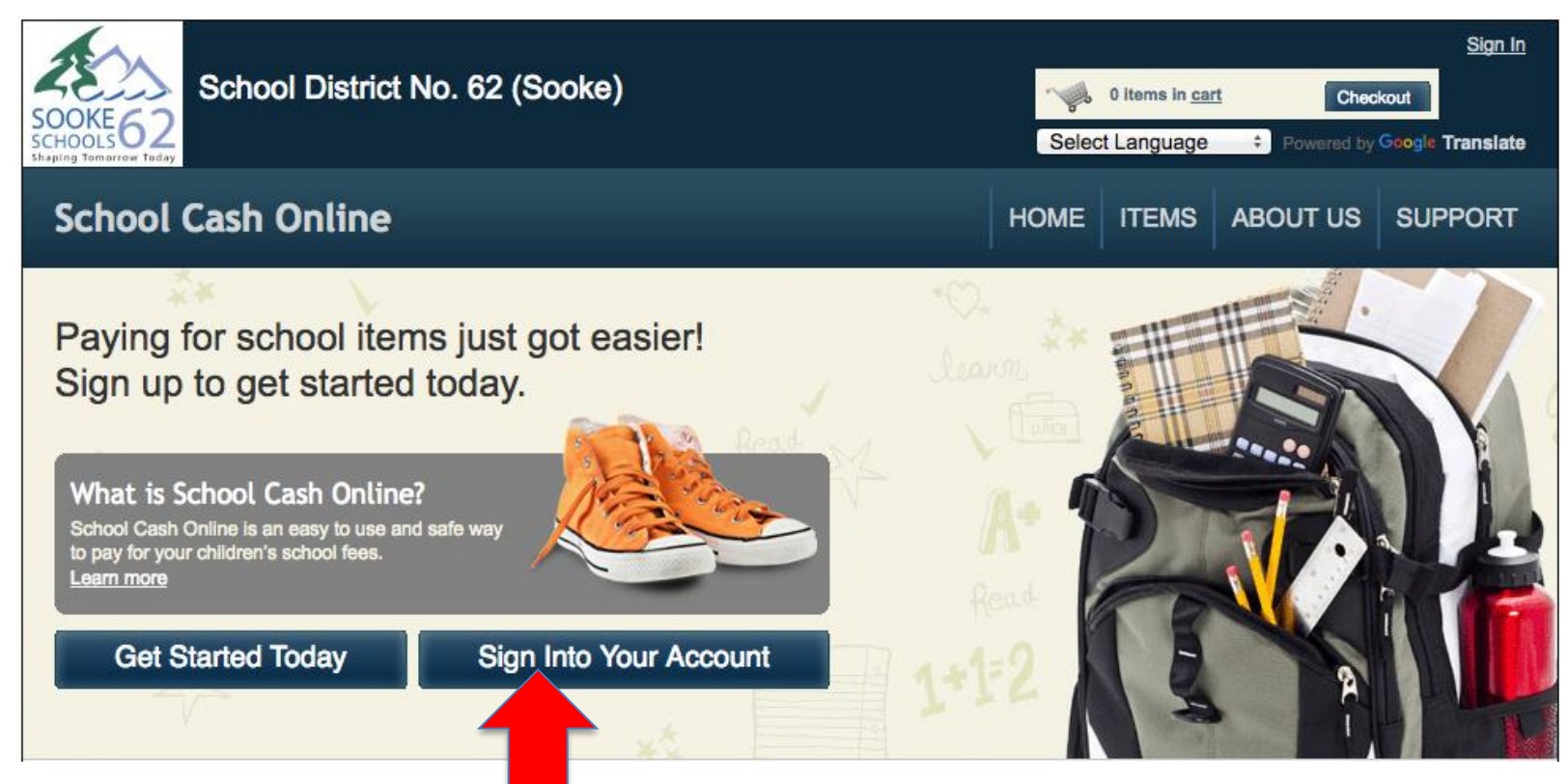

Step 2: Sign into your Account

#### Step 3: Go to My Account tab and attach students

| School District No. 62 (Sooke)                                                                                      |                                                          | Select Language                                                                                                    |     |
|----------------------------------------------------------------------------------------------------|----------------------------------------------------------|----------------------------------------------------------------------------------------------------|-----|
| School Cash Online                                                                                                  | _                                                        | Home   Items   Payment History   My Account                                                                                                    |     |
| Home > My Account > Add Student Add Student                                                                         |                                                          | * indicates a required field                                                                                                    |     |
| 1. Type in the School Board name and select one from the<br>School District No. 62 (Sooke)                          | list                                                     |                                                                                                    |     |
| 2. Select a school<br>Select school  3. Enter student information Student Number Last Name * Birth Date MM//DD/YYYY | *                                                        | <ol> <li>Select school (2020/21)</li> <li>Add student PEN number<br/>Add student last name</li> <li>Add Date of Birth</li> <li>Click confirm</li> </ol> | er  |
| Date format: mm/dd/yyyy                                                                                             |                                                          |                                                                                                    |     |
| Confirm                                                                                                    | **PEN number of<br>card OR on the of<br>https://consent. | can be found on student rep<br>consent portal at:<br>sd62.bc.ca/apps/OnlineCons                                                                         | ort |

### Success!

To access your students account:

- 1. Click on the Items tab
- 2. You will now see a list of tabs with all your students' names
- 3. You can choose one student or 'show all items'

| School Cas          | h Online                                           |                              | Home             | Items              | Payment History   My Account |
|---------------------|----------------------------------------------------|------------------------------|------------------|--------------------|------------------------------|
| <u>Home</u> > Items |                                                    |                              |                  |                    |                              |
| ltems               |                                                    |                              |                  |                    |                              |
|                     |                                                    |                              |                  |                    | Add Student                  |
| Bryson              | pol District No. 62 (Sooke)                        | Show All Items               |                  |                    |                              |
| Capit find an ite   | m2 Each school croates its own itoms for pure      | base and assigns them to i   | te etudopte. Or  |                    | anod itoms will appear under |
| the student's tab.  | . If you can't find an item, the item may not be a | available for purchase, has  | expired, or is n | ice assignot assig | ined to your student.        |
|                     |                                                    |                              |                  |                    |                              |
|                     |                                                    |                              |                  |                    |                              |
| Home   About Us     | Support   Privacy Policy   Terms and Conditions    | s   Security Policy   Refund | I Policy         |                    | 2.4.435.5861                 |

## For questions on *school fees available for online payment* please contact your school office staff.

### Having Trouble?

Support for School Cash Online is available 24 hours a day, 7 days a week. Call us at 1.866.961.1803.